求職活動(お仕事探し)を始められるみなさまへ

ハローワークかのや

詳

細

は

裏

面

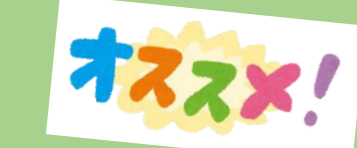

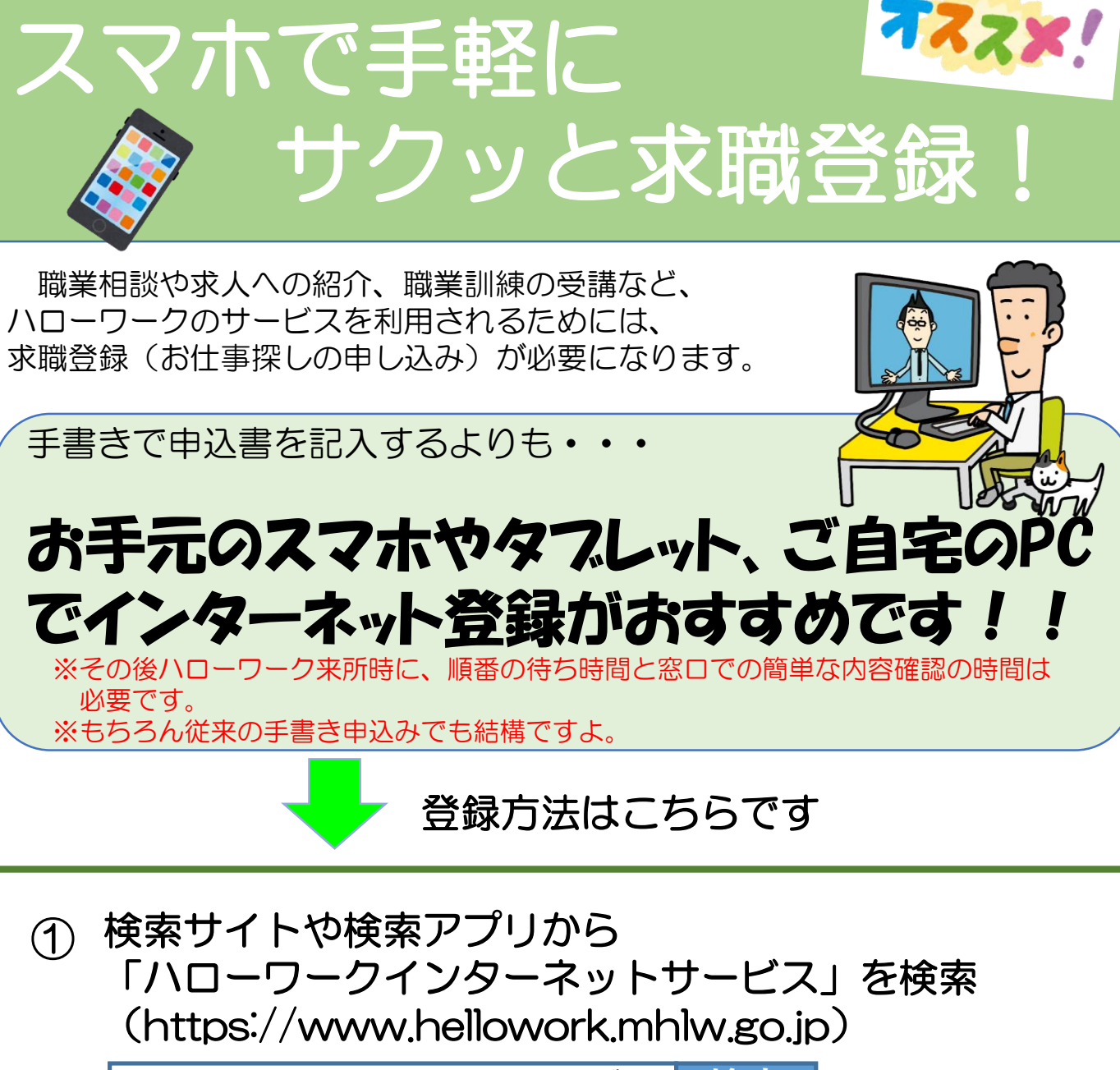

ハローワークインターネットサービス 検索

マイページを開設して求職申込みをクリックし、 2 求職者マイページアカウント登録をします。

## アカウント登録後、次は求職登録をします。 3 必須 項目は、必ず入力してください。

項目は、できる限り入力してください。 仟意

あとは、ハローワークの受付で「オンラインで登録済み」と お申し出ください。

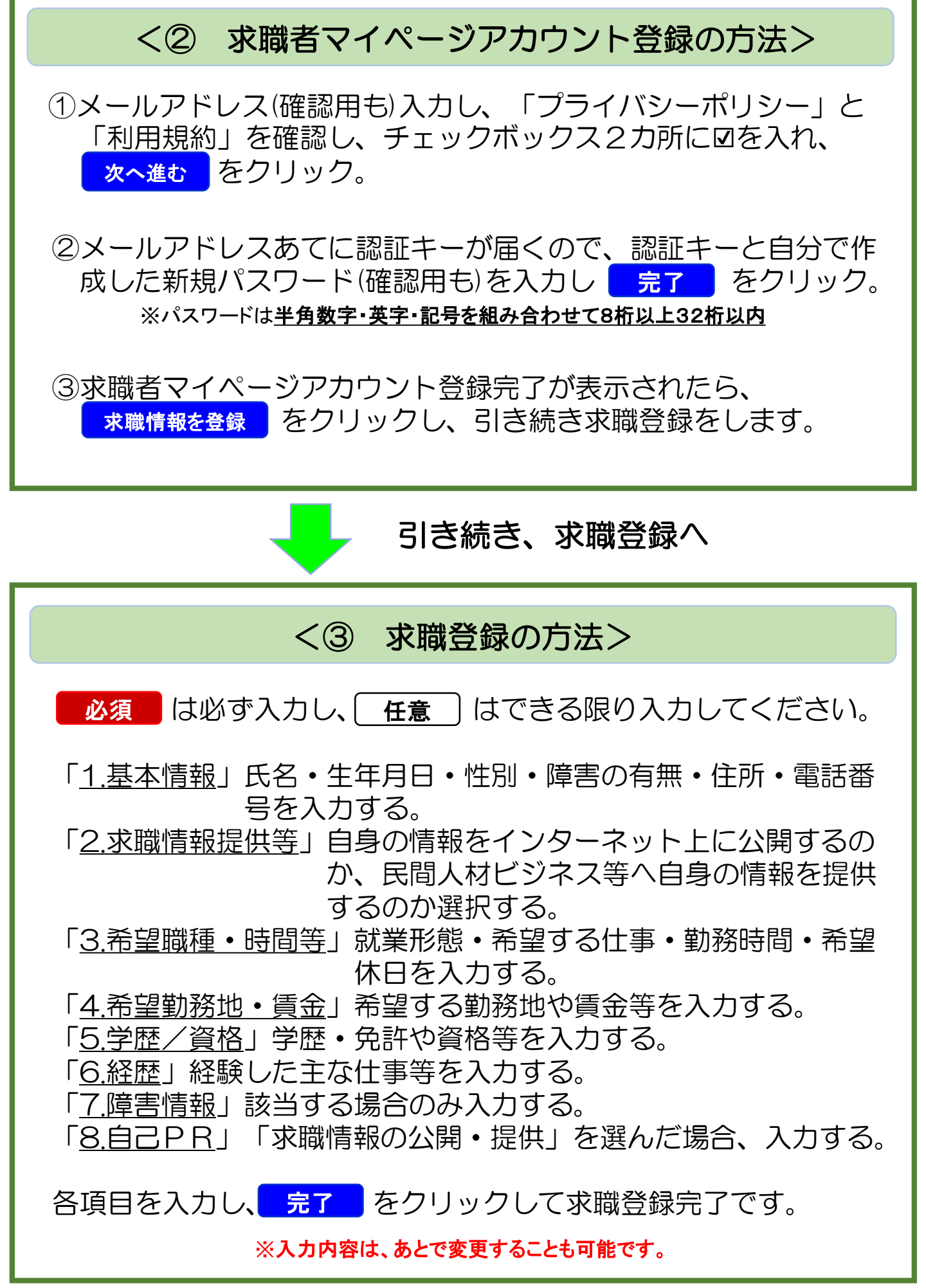

令和5年10月改訂ハローワークかのや